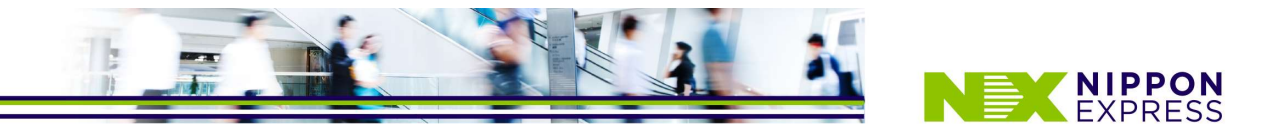

1. ユーザーIDの取得

① TOPページの[新規IDを取得する]ボタンをクリックします

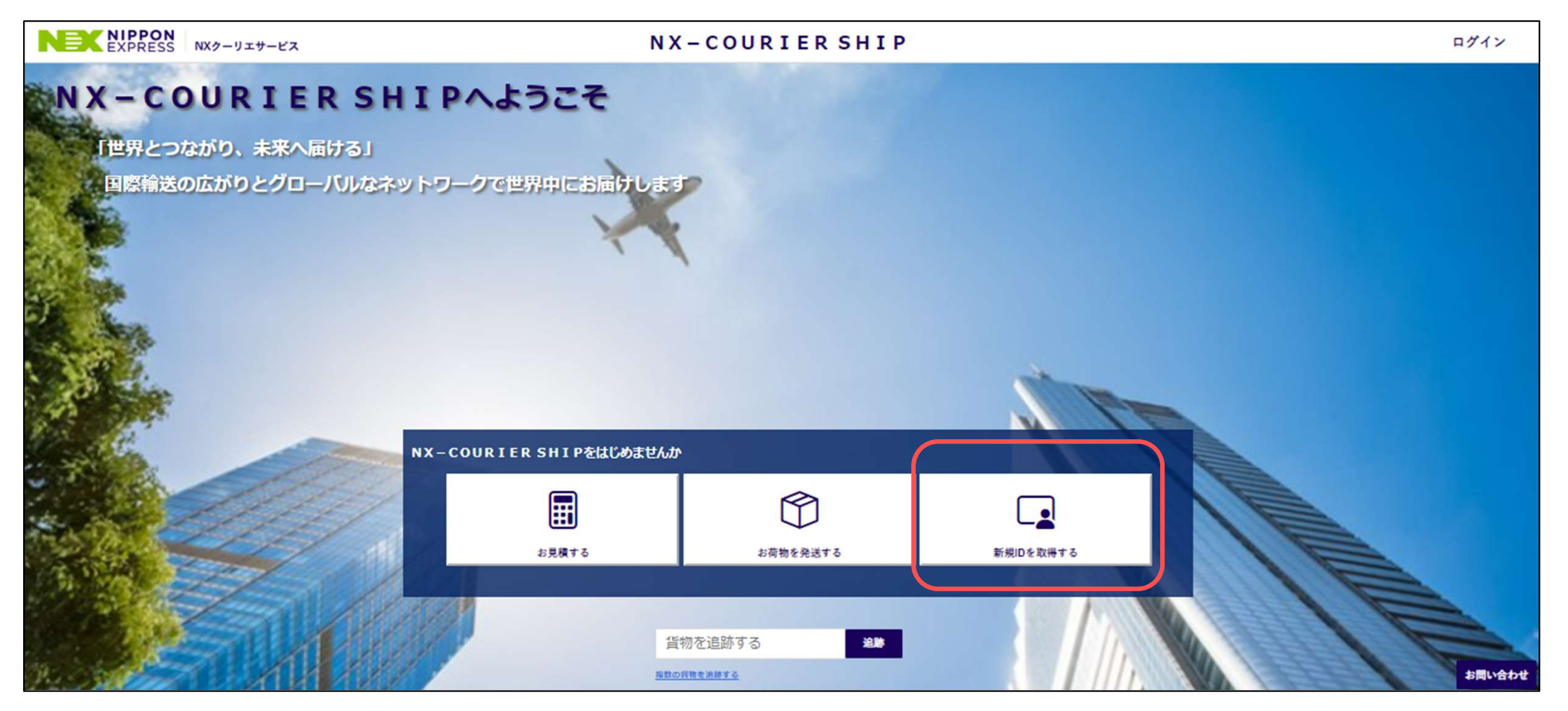

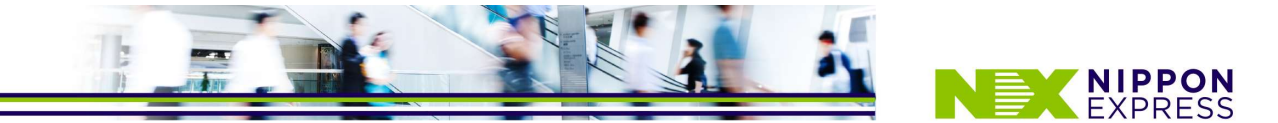

# 1. ユーザーIDの取得

②お客様アカウント番号を持っている場合は、 お客様アカウント番号を入力し、[確認]をクリックします 多重認証として、お客様アカウント番号に登録されている本社電話番号の"真ん中"の値を入力します

| NIPPON<br>EXPRESS NXクーリエサービス                                            | NX-COURIER SHIP                                                                        |            |
|-------------------------------------------------------------------------|----------------------------------------------------------------------------------------|------------|
|                                                                         | お客様情報登録                                                                                |            |
| お客様アカウント番号 (数字7桁)をお持ちですか 持っていない<br>③ お客様アカウント番号 (数字7桁)を入力してください 1000017 | 持っている 【サンブル】                                                                           |            |
|                                                                         | ※お客様アカウント番号ををお持ちでない場合は、<br>[持っていない]を選択すると<br>お客様情報の登録画面がひらきます<br>2営業日以内に営業窓口からご連絡いたします | <b>硅</b> 認 |
| キャンセル                                                                   |                                                                                        |            |

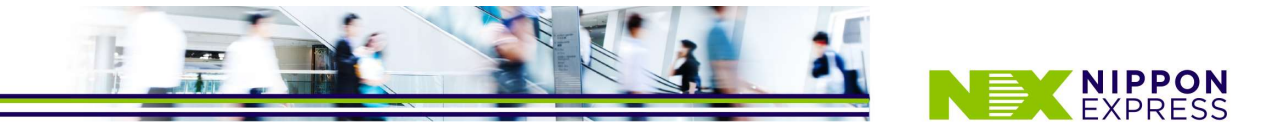

### 1. ユーザーIDの取得

③お客様情報登録画面がひらきます メールアドレス等の情報を入力し、[確認]をクリックします

入力いただいたEメールアドレスに、 【「NX-COURIER SHIP」ご利用開始のご連絡】という件名のメールが届きます 案内に沿ってパスワードを設定いただき、ユーザー登録完了です

| NX2-JIT-KA                                                                                                    | NX-COURIER SHIP                 |
|----------------------------------------------------------------------------------------------------|---------------------------------|
|                                                                                                    | お客様情報登録                         |
| <b>ジ 各様情報</b> * ユーザーID          * 会社名(漢字)          * 会社名(漢字)          * 部署名(漢字)          * 部署名(漢字)          * 郵便番号(ハイフン不要)          反映 | <ul> <li>(名) システム表示名</li> </ul> |
| <ul> <li>都道府県 市区町村</li> <li>✓</li> <li>ビル/マンション名</li> </ul>                                                                            | * 町名/番地                         |
| * 電話番号 (ハイフン不要)<br>FAX番号 (ハイフン不要)<br>* Eメールアドレス<br>・<br>Eメールアドレス (確認用)<br>キャンセル                                                        | 內線音号.                           |

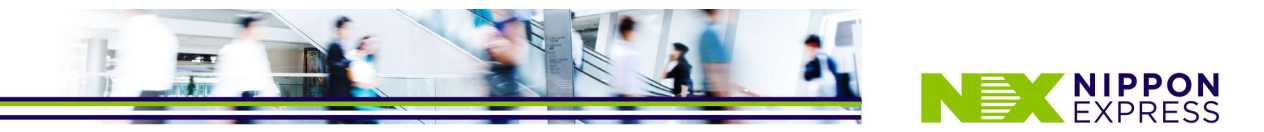

# 1.ユーザーIDの取得

#### ④登録いただいたユーザーID/パスワードを入力し、ログインします

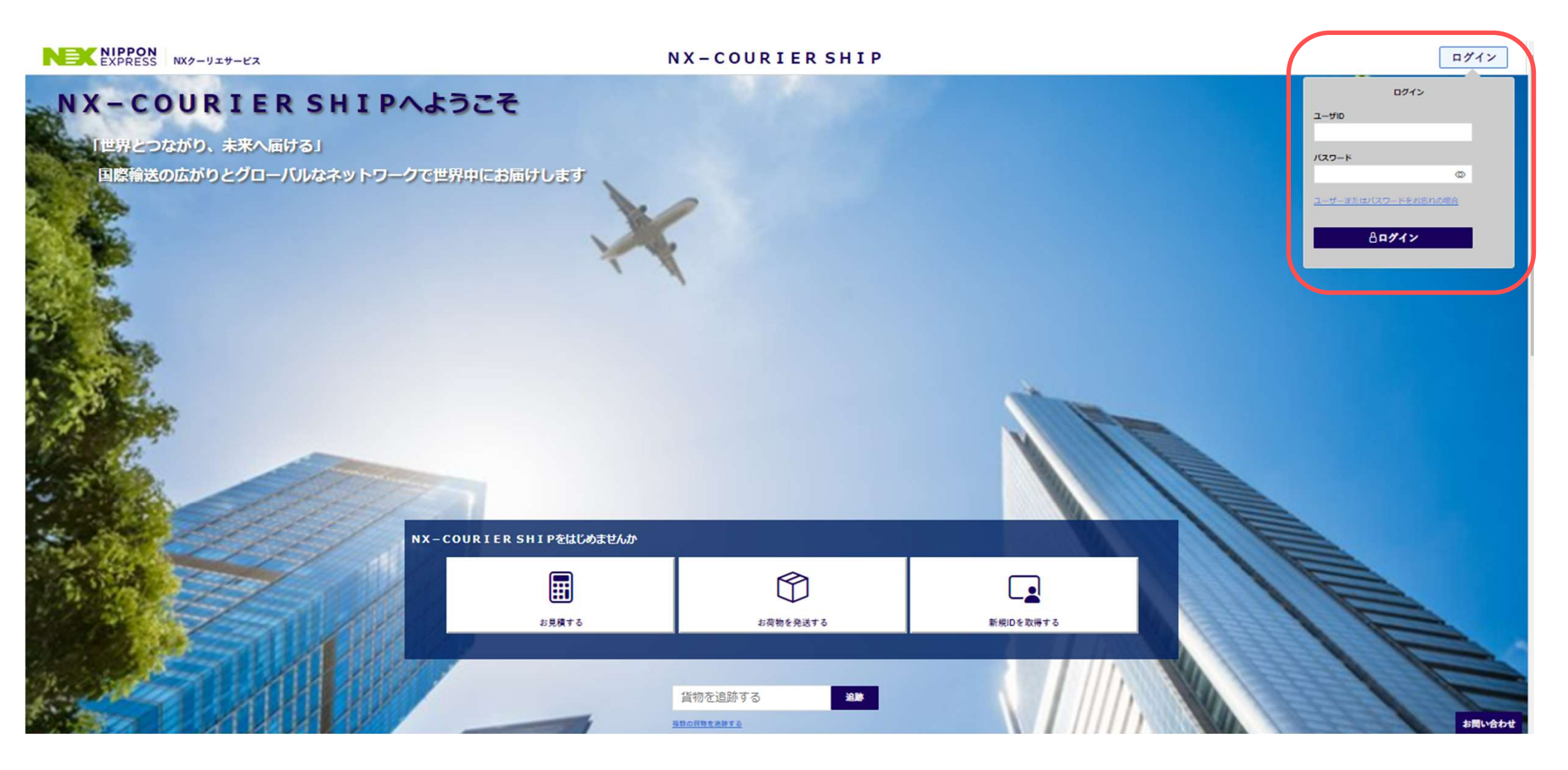

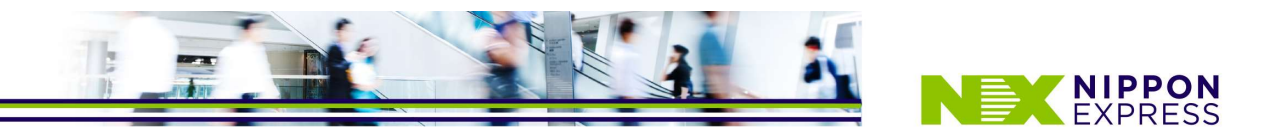

# 2. 集荷依頼の登録(新規)

① 左側のメニューから[集荷依頼]を開き、[新規]ボタンをクリックします

|                                                          | NXクーリエサービス                                                          | NX-COURIER SHIP | ٢              |
|----------------------------------------------------------|---------------------------------------------------------------------|-----------------|----------------|
| 貨物を追跡する Q                                                |                                                                     | 集荷依賴一覧          |                |
| <b>発送メニュー</b> ▼<br>© 注り状                                 | 重荷依頼番号         送り秋香号 (ハイフン除く)         品名                            |                 |                |
| <ul> <li>○ <u>集荷依頼</u></li> <li>○ 相包資材発注(準備中)</li> </ul> | 集売を留日 ユーザーD 集売手配 一時保存<br>□ 2024/07/23 ~ □ 2024/07/23 ~ □ 2024/07/23 | •               | 表示件数<br>10 ● 件 |
| (三) インボイス                                                |                                                                     |                 | 7世7 〇 拾書       |
| 一覧服会メニュー ▼ ◎ <u>送り状一覧</u>                                |                                                                     |                 | 777 9 500      |
| □ <u>集荷依頼一覧</u>                                          |                                                                     |                 |                |
| 相包資材一覧(準備中)                                              |                                                                     |                 |                |
| ■ <u>インボイス一覧</u>                                         |                                                                     |                 |                |
| ■ <u>見構り(料金煎(会)</u>                                      |                                                                     |                 |                |
| 三 局番情報                                                   |                                                                     |                 |                |
| ▶ メール送信先情報                                               |                                                                     |                 |                |
|                                                          |                                                                     |                 |                |
|                                                          |                                                                     |                 |                |
|                                                          |                                                                     |                 |                |
|                                                          |                                                                     |                 |                |
|                                                          |                                                                     |                 |                |
|                                                          |                                                                     |                 |                |
|                                                          |                                                                     |                 |                |
|                                                          |                                                                     |                 |                |
|                                                          |                                                                     |                 |                |
|                                                          |                                                                     |                 |                |
|                                                          |                                                                     |                 |                |
|                                                          |                                                                     |                 |                |
| お問い合わせ                                                   |                                                                     |                 | 新規コピー新規        |

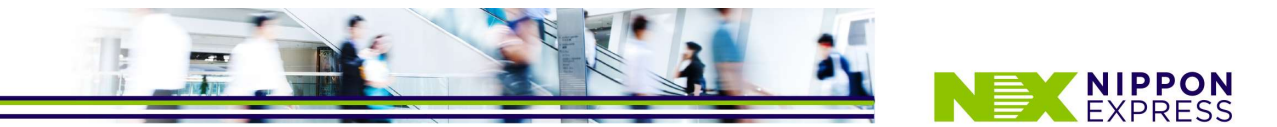

### 2. 集荷依頼の登録(新規)

- ② [確認]ボタンをクリックします
  - 貨物や集荷先の情報を入力し、画面下部の[確認]ボタンをクリックし[保存]すると集荷依頼の登録が完了します 下記件名のメールが届きます
    - 【「NX-COURIER SHIP」 集荷依頼番号:XXXX 集荷依頼が登録されました】

| EXPRESS NX2-JIT-EX                  | NX-COURIER SHIP                                                                                                    | ۲      |
|-------------------------------------|----------------------------------------------------------------------------------------------------|--------|
| 静する Q<br>間の確認を決断する                  | 集荷依賴登録                                                                                                    |        |
| - ▼<br>重売依頼毎号<br>通<br>北空(洋仙中)<br>(乙 |                                                                                                    |        |
| -1                                  | NX-COUR                                                                                                    | ERSHIP |
| 一覧(準備中)<br><u>ス一覧</u>               | 同時を注意する Q                                                                                                    | 集荷依賴登録 |
| <u>杜生用金</u> )<br>4                  | 発送ノニュー     ■常常業等等     単り営業等       ① 出営活動量     ① 出営活動量     第常常業等等       ② 出営活動量     ① 出営活動量     ・       ③ 出営活動量     ・     ・       ③ 出営活動量     ・     ・       ③ 出営活動量     ・     ・       ③ 出営活動量     ・     ・       ③ 出営活動量     ・     ・       ③ 出営活動量     ・     ・       ③ 出営活動量     ・     ・       ③ 出営活動量     ・     ・       ○ 出営活動量     ・     ・       ○ 出営活動量     ・     ・       ○ 出営活動量     ・     ・       ○ 出営活動量     ・     ・       ○ 出営活動量     ・     ・       ○ 出営活動量     ・     ・       ○ 出営活動量     ・     ・       ○ 出営活動量     ・     ・       ○ 上一・     ・     ・       ○ 上ー・     ・     ・       ○ 上ー・     ・     ・       ○ 上ー・     ・     ・       ○ 上ー・     ・     ・       ○ 上ー・     ・     ・       ○ 上ー・     ・     ・       ○ 上ー・     ・     ・       ○ 上ー・     ・     ・       ○ 上ー・     ・     ・       ○ 上ー・     ・     ・       ○ 上ー・     ・     ・ |        |
|                                     | ・ 日本型が3 電気振動化 (パイフン不変) の調算号     ・ デールアドレス     ・ 単和希望日 ・ 単和希望時期     202440723 * 平田河 *     ・ 単品高     ・ 単田荷 第一 単の地     ・ 単田荷 第一 単の地                                                                                                    |        |
|                                     | - 作業 再発行<br>キャンセル                                                                                                    | -#¥#   |

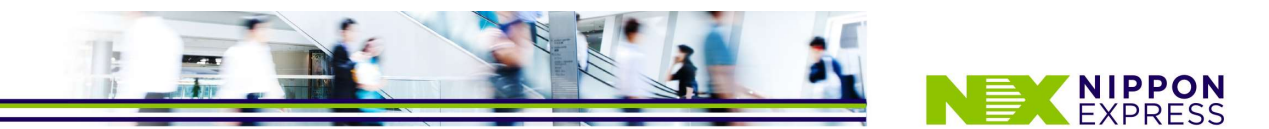

### 3. 集荷依頼の登録(コピー新規)

①集荷依頼一覧画面にて、過去の依頼の一覧を確認することができます

コピーしたい集荷依頼番号の左側にあるチェックボックスにチェックを入れ、

画面下部の[コピー新規]ボタンをクリックすると、集荷先などの情報を引用して依頼を作成することが出来ます

|                                                                  | NXクーリ                        | リエサービス     |                       |                  |      |       |                   |      |        | NX-COU        | RIER             | SHI | I P | ۲                          |
|------------------------------------------------------------------|------------------------------|------------|-----------------------|------------------|------|-------|-------------------|------|--------|---------------|------------------|-----|-----|----------------------------|
| 資物を追跡する Q                                                        |                              |            |                       |                  |      |       |                   |      |        |               | 集荷               | 依頼  | 一覧  |                            |
| 発送メニュー<br>● 送りせ<br>● 生産依頼<br>・ 御田宮済発注(準備中)<br>国 インディス<br>■ ペンディス | 集荷依赖香号<br>集荷希望日<br>□ 2024/01 | 7/01 ~ 🗖 2 | 送り状番号(/<br>2024/07/23 | ヽイフン除く<br>ユーザーID |      | •     | * 集符手配            |      | 一時保存   | •             |                  |     |     | &示件数<br>10 s 件<br>クリア Q 検索 |
| - <u>東朝云</u> メーユー ↓<br>◎ <u>送り状一盲</u><br>□ 生荷依頼一覧                | 28 件中 1                      | から 10 まで   | で表示                   |                  |      |       |                   |      |        |               |                  |     |     |                            |
| 1 相包資材一覧(準備中)                                                    |                              |            | 送り状態号                 | 品名:              | 6R ( |       | <b>1</b> 146200 ( | 一時保存 | 集荷先部署  | <b>集荷先报当者</b> | 1 8 <b>81</b> 12 |     |     | 1                          |
| (三) インボイス一覧                                                      | 2                            | 0240722002 |                       | 古斑               | 1    | 2.00  | 2024/07/23        |      | 輸出部    | EXP. 担当       | 手配滴              | î   |     |                            |
| ■ <u>見積り(料金商会)</u><br>マスタメニュー ▼                                  | 20                           | 0240718002 |                       | 書類               | 1    | 0.50  | 2024/07/19        |      | X X 工場 | Y Y 太郎        | 位和               | ÷.  |     |                            |
| i≡ 品册情報                                                          |                              | 0240717004 |                       | 密知               | 1    | 3.00  | 2024/07/18        |      | IT推进部  | 担当太郎          | 手配済              | Ŧ   |     |                            |
|                                                                  | 2                            | 0240717003 |                       | 書類               | 1    | 3.00  | 2024/07/18        |      | IT推进部  | 担当太郎          | 手配済              | ŵ   |     |                            |
|                                                                  | 20                           | 0240717002 |                       | 書類               | 1    | 50.00 | 2024/07/18        |      | IT推進部  | 担当太郎          | 手配済              | ŵ   |     |                            |
|                                                                  | 2                            | 0240712002 | 89850005535           | 害類               | 1    | 0.50  | 2024/07/12        |      | X X 工場 | Y Y 太郎        | 依赖               | 1   | _   |                            |
|                                                                  |                              | 0240712001 |                       | 本                | 1    | 0.50  | 2024/07/12        |      | Щis    | 加藤            | 依赖               | 8   |     | •                          |
| お問い合わせ                                                           | - 1                          | 2 3 -      |                       |                  |      |       |                   |      |        |               |                  |     |     | 新規コピー新規                    |

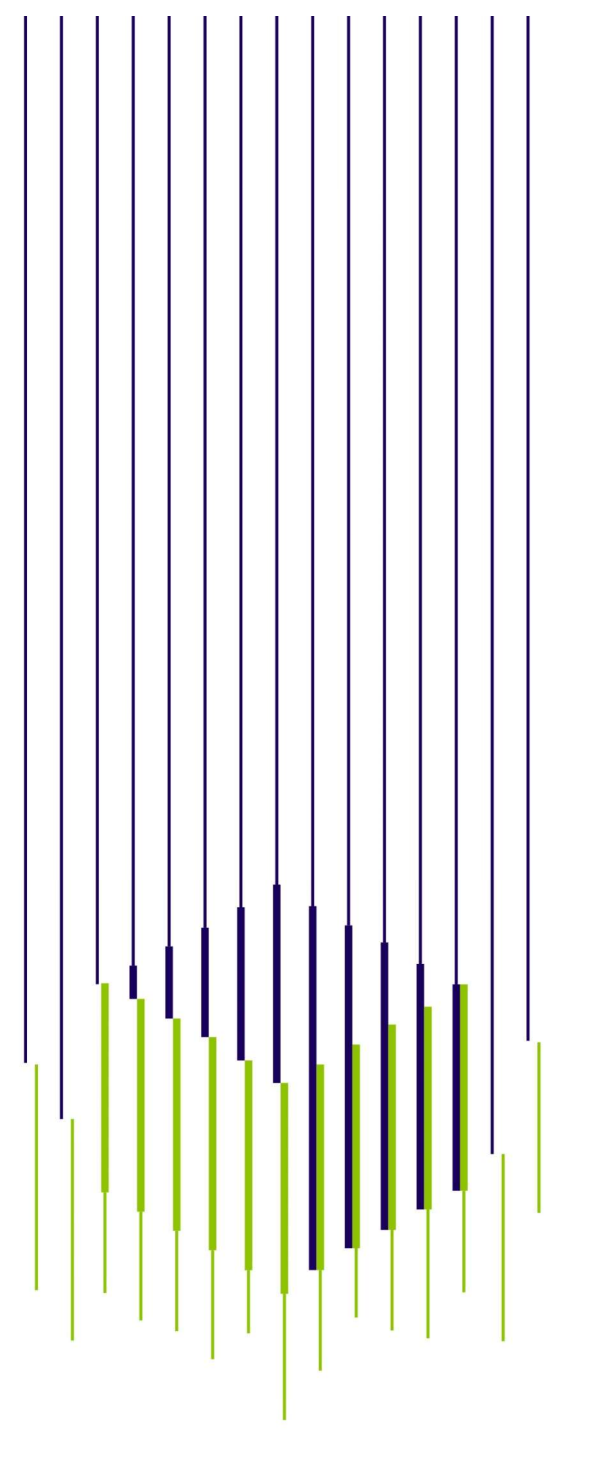

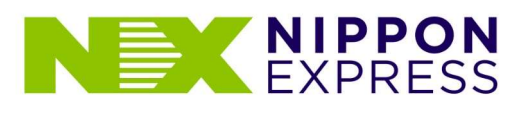

We Find the Way